## Zoom 使用手順

Zoom(ズーム)は、ミーティングやセミナーにオンラインで参加できるアプリで、無料でダウンロード することが出来ます。簡単に利用できますので、受講の前にご準備いただくことをおすすめします。

<事前準備 (PC) > (はじめて Zoom をインストールする方)

以下の URL にアクセスし、「ミーティング用 Zoom クライアント」をダウンロードしてください。 https://zoom.us/download#client\_4meeting

|                             | デモをリクエスト 1.888.799.9666 リソース・ サポート                                                                                                    |
|-----------------------------|----------------------------------------------------------------------------------------------------|
| <b>ZOOM</b> ソリューション • プランと舞 | # 営業担当へのお問い合わせ ミーティングに参加する ミーティングを削除する サインイン サインアップは気料です                                                                                                    |
|                             | ダウンロードセンター 「管理都用をダウンロード・                                                                                                    |
|                             | ミーティング用Zoomクライアント<br>単初に2000ミーティングを開始または参加2日をときに、ウェブブラウザのクライアント<br>が自動剤にダウンロードされます。ここから手動でダウンロードすることもできます。<br>ダウンロード Version 5.6.5 (823) (32-58)<br>Wesdows 64ビット用のダウンロード                       |
|                             | Microsoft Outlook用Zoomプラグイン<br>Outlook用ZoomプラグインをインストールするとMicrosoft Outlookツールバー上にボタン<br>が表示され、1回のクリックでミーティングの開始や日間の設定を実行できるようになりま<br>す。<br>グウンロード バージョン5.6.3.105<br>ウェブ上でOutlookアドオンとしてZoomを追加 |

ダウンロードされたファイルを開いて実行してください。 (このアプリがデバイスに変更を加えることを許可しますか? という表示が出た場合は、「はい」をクリックしてください。)

|                                             | - | × |
|---------------------------------------------|---|---|
| Zoom_cm_fo42anktZe<br>ファイルを開く               |   |   |
| Q ここに入力して検索 Please do not close this window |   | _ |

インストールが終わり、以下の画面が立ち上がればインストール完了です。

| <ul> <li>Zoom クラウド ミーティング</li> </ul> |       |
|--------------------------------------|-------|
| ZOOM                                 | ×で閉じて |
| ミーティングに参加                            | OK です |
| サインイン                                |       |
|                                      |       |

インストールが完了したら、早速テストミーティングを行ってみましょう。

| (ご自身のみで行えるテストです)                               |                                                 |
|------------------------------------------------|-------------------------------------------------|
| 以下 URL ヘアクセスします。<br><u>http://zoom.us/test</u> | ミーティングテストに参加<br>テストミーティングに参加してインターネット接続をテストします。 |
|                                                | 参加                                              |
|                                                | ミーティングに参加できない場合、Zoomサポートセンターで有用な情報をご覧ください。      |

「Zoom Meeting を開こうとしています」という表示が出たら、「開く」をクリックして下さい。

| zoom                       | このサイトは、Zoom Meetings を開こうとしています。<br>https://us02web.zoom.us では、このアプリケーションを開くことを要求しています。<br>us02web.zoom.us が、関連付けられたアプリでこの種類のリンクを開くことを常に許可する | サポート 日本語 ▼ |
|----------------------------|----------------------------------------------------------------------------------------------------|------------|
| ブラウザ <del>ル</del><br>ダイアログ | 「表示しているダイアログの <b>Zoom Meetingsを開く</b> をクリックしてく<br>ださい<br>が表示されない場合は、以下の <b>ミーティングを起動</b> をクリックしてく<br>ださい<br><del>ミーティングを起動</del>             |            |
|                            | Zoomクライアントをインストールしていないのですか? 今すぐダウンロードする<br>Zoomクライアントで問題が発生していますか?ブラウザから参加してください                                                             | •          |

「コンピュータでオーディオに参加」をクリックします。ビデオやスピーカー、マイクのテストがそれぞ れ出来ますので、きちんと作動するか確認してください。 動作を確認できたらテストを終了し、ミーティングも終了して OK です。 以上で、事前テストは終了です。

| ■ オーディオに接続                            | ×        |                                                                             |   |
|---------------------------------------|----------|-----------------------------------------------------------------------------|---|
|                                       | デバイスは正常に | _動作しています!                                                                   | × |
| コンピューターでオーディオに参加<br>コンピューター オーディオのテスト | カメラ:     | $1.5$ Pro Weberen (200 $_{\odot}$                                           |   |
|                                       | スピーカー:   | $\lambda_{\rm e}^{\rm c} = (2 - 1)^2$ . Using the Pareton Converse $\gamma$ |   |
|                                       | マイク:     | ARFER REW                                                                   |   |
| ○ ミーティングへの接続時に、自動的にコンピューターでオーディオに打    |          | テストを終了                                                                      |   |

<事前準備(スマートフォン)> (はじめて Zoom をインストールする方)

※スマートフォンからの受講の場合、通信料が発生しますので、Wi-Fiに接続した状態でのご参加をおす すめします。

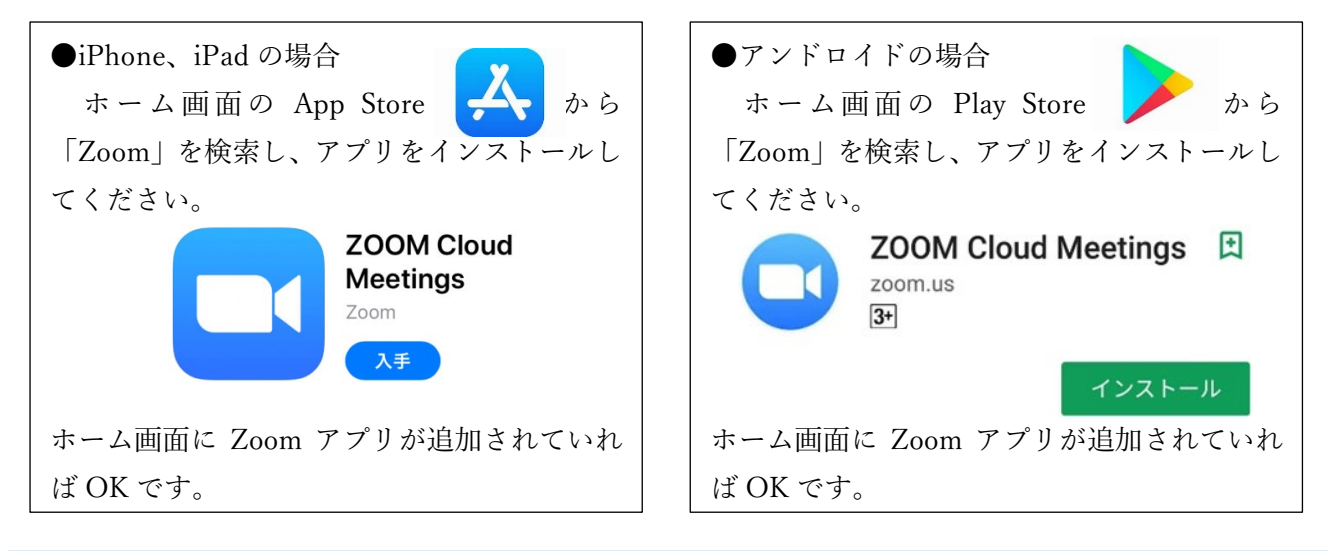

## <受講>

①お申し込み講座の前日に Zoom ミーティングへの招待メールを配信します。

メール内に記載されている URL をクリックしていただくと、ミーティング登録画面が開きますので、 名前とメールアドレスをご入力の上、登録をお願いします。

※お申し込み時と同様の内容をご入力下さい。

|                           | f 🗾 in 🔤     |
|---------------------------|--------------|
| トピック 地域未来学                |              |
| 時刻 2021年5月17日108-00 PM 大阪 | 、札幌、東京       |
| 名"                        | 姓"           |
| メールアドレス*                  | メールアドレスを再入力* |
| * 必須情報                    |              |
| 30-194 TH + 14            |              |

「私はロボットではありません」の項目が出た場合は、チェックをしてください。

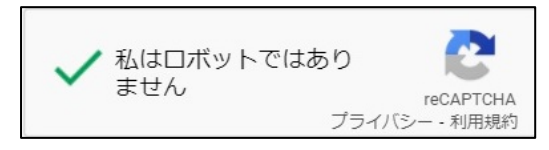

②登録が完了すると、登録完了の画面が表示され、入力いただいたアドレスへメールが届きます。 「ここをクリックして参加」から参加いただけますので、メールは保管し、こちらからご入室ください。 (登録が講座日当日であっても、こちらからすぐに参加できますので、焦らずご入力ください。)

| 「地域未来学テスト」へのご登録ありがとうございました。                                                                                                    |
|----------------------------------------------------------------------------------------------------|
| ご質問はこちらにご連絡ください:rc-ummimer@tohtech.ac.jp                                                                                                    |
| 日時:2021年副雪℡≡≡■■■ PM 大阪、札幌、東京                                                                                                    |
| PC、Mac、Linux、iOS、またはAndroidからご参加ください: <u>ここをクリックして参加</u><br><u>パスコード:空話電電空</u><br>注:このリンクは他の人と共有できません。あなた専用です。<br><u>カレンダーに追加 Googleカレンダーに追加</u> <u>Yahooカレンダーに追加</u> |

●メールの URL から参加

①メールに記載の Zoom URL をクリックしていただくと、ブラウザが立ち上がりますので、「Zoom で 開く」をクリックしてください。

PC で画面上部のダイアログが出ない場合は、中央の「ミーティングを起動」をクリックしてください。

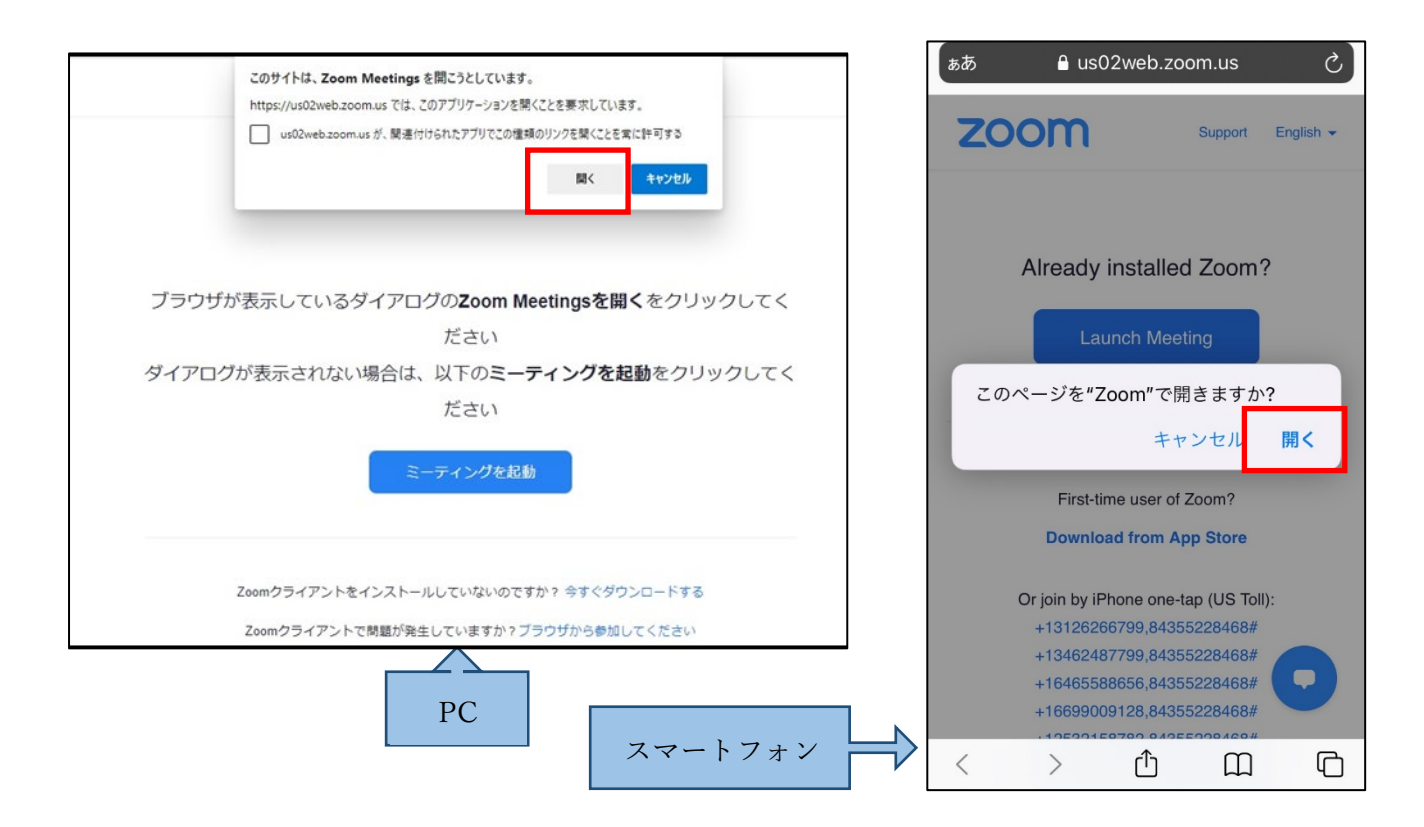

②ミーティングパスコードを求められますので、メールに記載のパスコードを入力してください。 電子メールアドレス、名前の入力を求められましたらご入力下さい。

事前登録がお済みの方は、入力を省略することができ③の画面となります。

(「将来のミーティングのためにこの名前を記憶する」にチェックを入れると、次回の参加時に入力を 省略できます。)

| <ul> <li>ミーティングパスコードを入力</li> <li>X</li> </ul> | ミーティングパスコードを入力 ×          |
|-----------------------------------------------|---------------------------|
| ミーティングパスコードを入力                                | 電子メールアドレスと名前を入<br>力してください |
| キーティングパスコード                                   | メールアドレス                   |
| メール内に記載しています。                                 | ○ 将来のミーティングのためにこの名前を記憶する  |
| ミーティングに参加するキャンセル                              |                           |
|                                               | ミーティングに参加するキャンセル          |

③「ミーティングに参加」、「コンピュータでオーディオに参加」で接続できます。 待機画面になりますので、ホストが開始するまでお待ちください。

「コンピュータオーディオをテスト」でスピーカー・マイクのテストが出来ます。

(講義中、受講者様のマイク・ビデオは基本オフに設定しております。)

| オーディオに接続                         | ×                                               |
|----------------------------------|-------------------------------------------------|
| コンピューターでオーディオに参加                 | - ×                                             |
|                                  | <ul> <li>ホストがこのミーティングを開始するのをお待ちください。</li> </ul> |
|                                  | 開始日時: 武武 日期                                     |
| ○ ミーティングへの接続時に、自動的にコンピューターでオーディオ | 地域未来学テスト                                        |
|                                  | コンピューターオーディオをテスト                                |
|                                  | ホストの場合は、このミーティングを開始するために、 <u>ログイン</u> してください。   |

●Zoom アプリから参加

PC またはスマートフォンにダウンロードしたアプリを立ちあげます。

「ミーティングに参加」から、ミーティング ID や氏名、パスコードの入力画面に従って入力してくだ さい。

ミーティング ID・パスコードは招待メールに記載してあります。

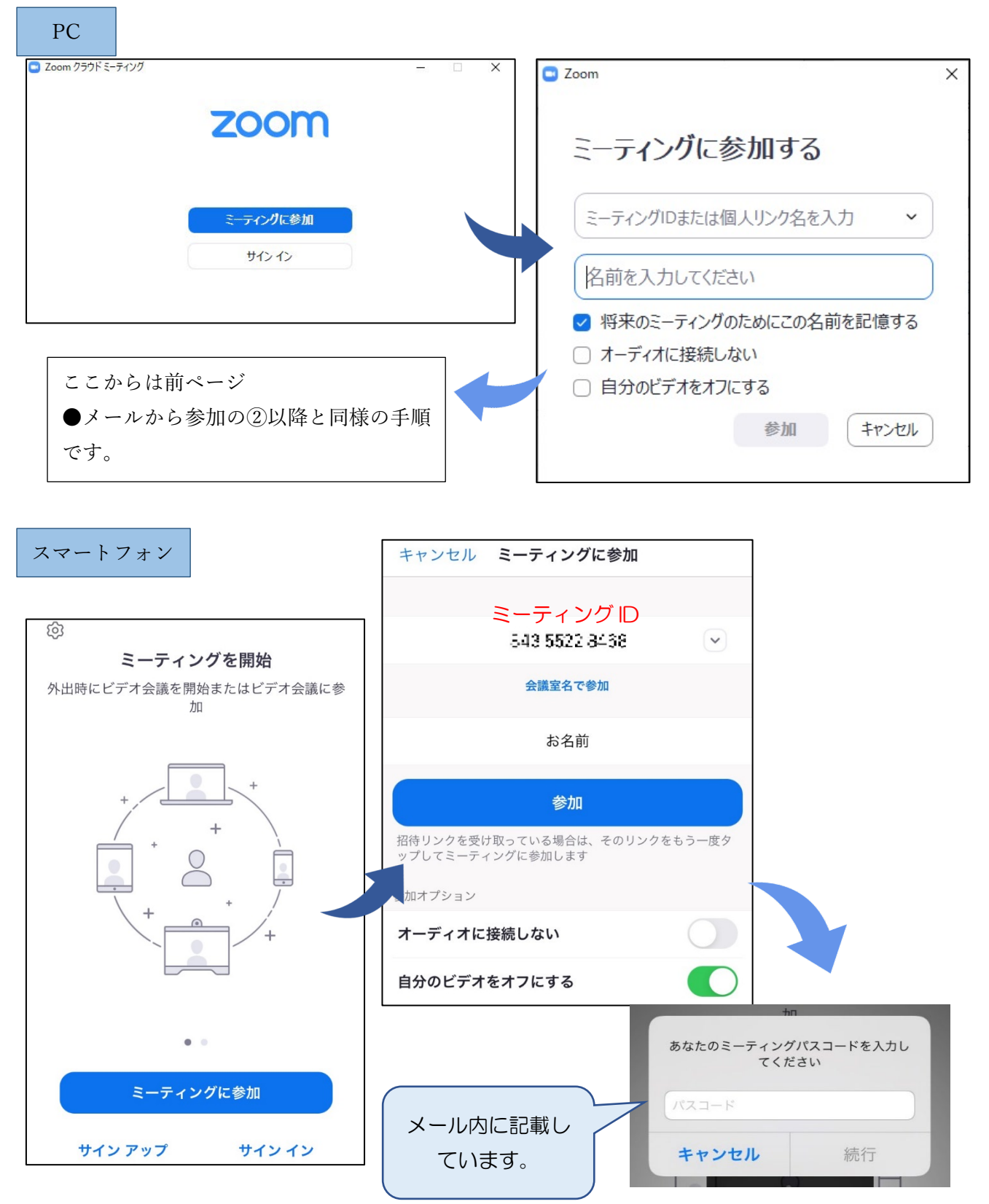

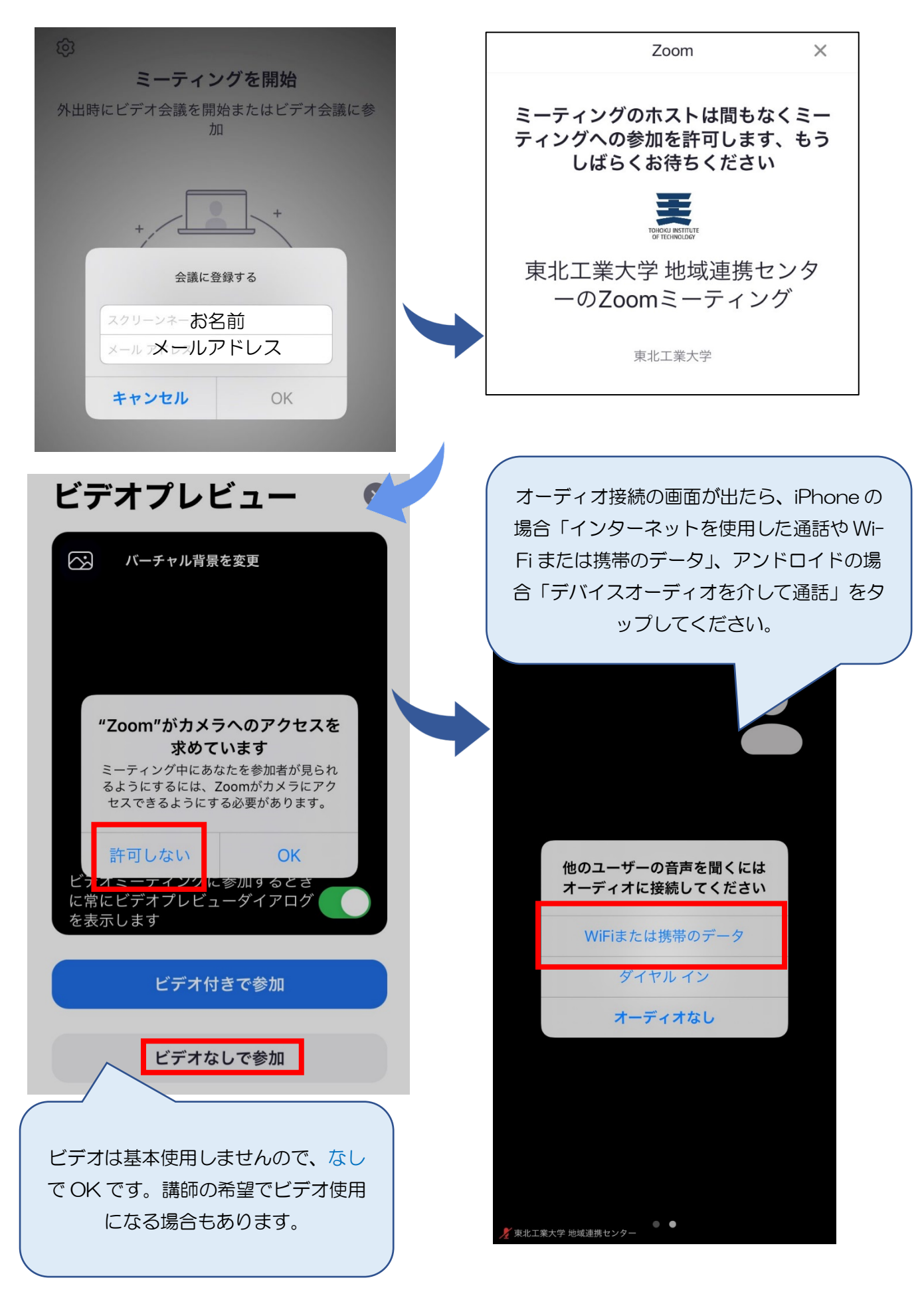

## <基本操作>

基本の操作方法をご案内します。(PCの画面で説明します)

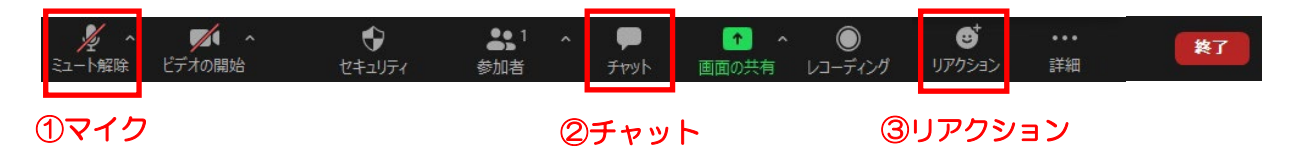

## ①マイクのミュート操作

基本的に受講者様のマイク・ビデオはオフに設定させ ていただいております。

アイコンに斜線が入っていればミュートの状態ですの で、そのままの設定で受講ください。

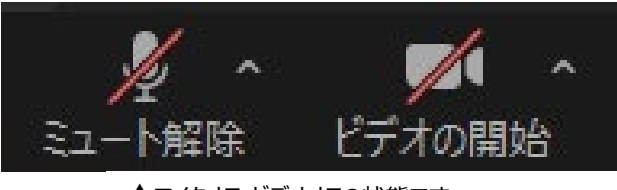

▲マイクオフ・ビデオオフの状態です。

②**チャット**(質疑応答で使用します)

チャットのアイコンをクリックするとチャットウィンドウが開きます。

(スマートフォンの場合「・・・(詳細)」をタップすると項目が出ます)

講師への質問の際は、送信先を「全員」で送信ください。入力後、Enter で送信されます。

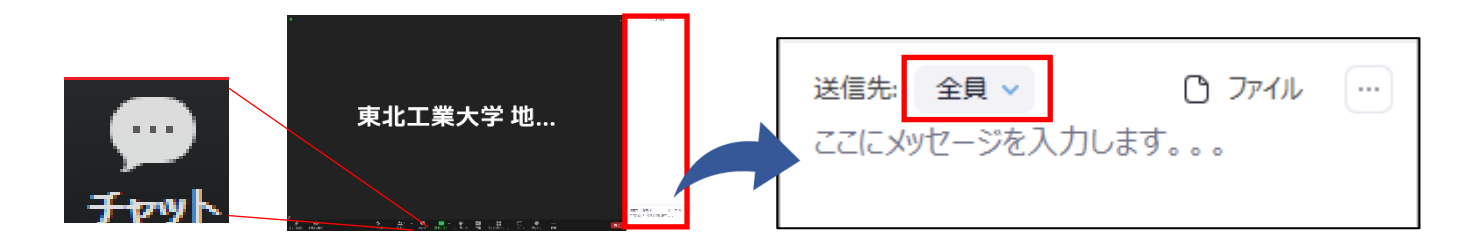

③リアクション機能

講座の最後に講師に対して拍手を送るなどのリアクションが 表示できます。是非皆さまの暖かい拍手をお願い致します。

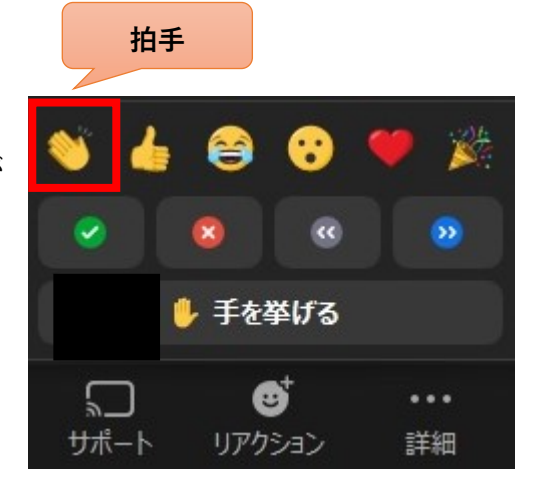

Zoom ヘルプセンターはこちら <u>https://support.zoom.us/hc/en-us</u> その他ご不明な点がございましたらこちら Email:<u>rc-mirai@tohtech.ac.jp</u> TEL:022-305-3818